# 3. Prüfungsplanung für WiSe 2019 abschließen

- 1. Überblick aller Prüfungstermine im Fachbereich
- 2. Prüfungstermine ausplanen und anpassen
- 3. Prüfungstermine neu anlegen
  - 1. für neue Prüfungen (unabhängig und abhängig)
  - 2. für bereits (unabhängig) existierende Prüfungen
- 4. Raumanfragen stellen bzw. bearbeiten
- 5. Prüfungsanmeldung einrichten
  - 1. Angaben zu An- und Abmeldung kontrollieren
  - 2. Prüfungsanmeldeinformationen gestalten
  - 3. Übersicht der Anmeldungen
  - 4. Studierendensicht

## 3.2 aus POS migrierte Prüfungsplanung für WiSe 2019 ausplanen

Prüfungstermine tabellarisch bearbeiten

Suchen Sie die zu bearbeitende Prüfung über Lehr- und Prüfungsorganisation > Prüfungstermine > Prüfungstermine tabellarisch bearbeiten.

| â E           | Benutzer Funktionen             | Lehr -und Prüfungsorganisation                                                                        | Leistungen Lehrangeb                                                                            |  |  |  |  |
|---------------|---------------------------------|----------------------------------------------------------------------------------------------------|-------------------------------------------------------------------------------------------------|--|--|--|--|
| dit Datadicti | ionary                          | Veranstaltungen und Prüfungen<br>meiner Organisationseinheit<br>Meine Raumanfragen<br>Veranstaltungen | Lesezeichen                                                                                     |  |  |  |  |
| ] Edit Datad  | dictionary                      | Prüfungstermine                                                                                       | Prüfungstermine bearbeiten                                                                      |  |  |  |  |
| elefon-       | Verzeichnis<br>ch Personen      | Praktikum     Terminkonflikte                                                                         | Prüfungstermine tabellarisch<br>bearbeiten                                                      |  |  |  |  |
| Suchen        | Eingaben zurücksetzen           | Verteilungsverfahren starten                                                                          | Prüfungstermine für neues Such<br>Semester anlegen                                              |  |  |  |  |
| 🖹 Suchp       | arameter speichern 🕕            | Gekoppelte Prüfungstermine für<br>neues Semester anlegen<br>Berichte für die Prüfungsplanung          |                                                                                                 |  |  |  |  |
| Daten         | <mark>der Person</mark><br>Naci | hname                                                                                                 | <ul> <li>Prüfungskommissionen<br/>organisieren</li> <li>Teilnehmerkonflikte auflösen</li> </ul> |  |  |  |  |

### 3.2 aus POS migrierte Prüfungsplanung für WiSe 2019 ausplanen

Prüfungstermine tabellarisch bearbeiten

#### Weg 2 – Prüfungen bearbeiten über Prüfungstermine tabellarisch bearbeiten

1 An- und Abmeldefristen am Termin bearbeiten. Anmeldefristen sind zentral hinterlegt (Chart xx)

Prüfungsdatum sowie die -zeiten eintragen.

3 Durch Klick auf Bearbeiten (Stift-Icon) können Sie einen (Zweit-)Prüfer festlegen oder ändern.

| Prüfungster<br>Suche nach | rmine ta<br>Prüfung | bellar<br>gen | sch bearb       | eiten      |                                         |           |                      |               |         |                   |           |       |                     |   |                  |     |   |                |   |                                      |                    |            |       |
|---------------------------|---------------------|---------------|-----------------|------------|-----------------------------------------|-----------|----------------------|---------------|---------|-------------------|-----------|-------|---------------------|---|------------------|-----|---|----------------|---|--------------------------------------|--------------------|------------|-------|
| Speichern                 | Neue Such           | he Si         | iche ändern     | <b>N</b>   | lassenfeldsetzung                       |           |                      |               |         |                   |           |       |                     |   |                  |     |   |                |   |                                      |                    |            |       |
| Suchbegriff/e             | e: Prüfungsl        | bezeichr      | ung: prüfung    | ; Mündlich | ne und große schrift                    | tliche Pi | rüfungen: Nein ; Ser | nester: So    | Se 2019 | ; Verzweigungsebe | ene: 1    |       |                     |   |                  |     |   |                |   |                                      |                    |            |       |
| Suchergeb                 | nis                 |               |                 |            |                                         |           |                      |               |         |                   |           |       |                     |   |                  |     |   |                |   |                                      |                    |            |       |
| Aktione                   |                     | Aus           | wahl <u>Typ</u> | Numme      | r Prüfungstitel*                        |           | PG Semestertyp       | Jahr P.<br>Pe | riode*  | Prüfungsdatum     | Von - Bis | 2     | Raum Prüfer/-<br>in |   | Zweitprüfe<br>in | r/- |   | Prüfungsform 3 |   | Freigabekennzeichen* Prüfungssprache |                    | <u>SWS</u> | TN    |
| <b>4</b> 8 📅 o            | <b>R B i</b>        |               | Prüfur          | g          | ich bin eine<br>Prüfung im<br>SoSe 2019 | 1         | 1.PG SoSe            | 2019 1        |         | 27.09.2019 🔟      | 10        | 12    |                     | 1 | L                | 1   | 2 | schriftlich    | 1 | VIB In Bearbeitunį 👻                 | t.                 |            | 0     |
| <b>1</b> 0 0              | <b>r</b> R ī        |               | Prüfur          | g          | ich bin eine<br>Prüfung im<br>SoSe 2019 | 1         | 2.PG SoSe            | 2019 1        |         | 16.09.2019 🛅      | 13        | 14:30 |                     | 1 | •                | 1   | * | schriftlich    | 1 | VIB In Bearbeitunį 👻                 | ş.                 |            | 0     |
| ✓ Alle auswi              | ählen 🕤             | Auswah        | l zurücksetze   | Ω          |                                         |           |                      |               |         |                   |           |       |                     |   |                  |     |   |                |   |                                      | Suchergebnis: 2 Er | gebnisse   | Zeile |
|                           |                     |               |                 |            |                                         |           | Ak                   | tion          |         |                   |           |       |                     |   | ✓ Ausführer      | 1   |   |                |   |                                      |                    |            |       |

## 3.2 aus POS migrierte Prüfungsplanung für WiSe 2019 ausplanen

Prüfungstermine tabellarisch bearbeiten - Massenfeldsetzung

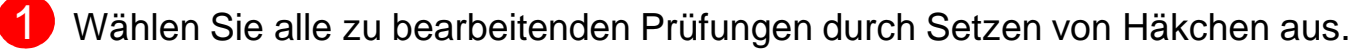

Öffnen Sie die Massenfeldsetzung.

3 Bearbeiten Sie die Daten für alle ausgewählten Termine und klicken Sie auf Anwenden.

| Prüfungste   | rmine t    | abella   | risch b   | pearbei        | ten          |                              |       |         |                |         |           |         |                           |                                                |                                                                                                    |                |
|--------------|------------|----------|-----------|----------------|--------------|------------------------------|-------|---------|----------------|---------|-----------|---------|---------------------------|------------------------------------------------|----------------------------------------------------------------------------------------------------|----------------|
| Suche nach   | n Prüfur   | ngen     |           |                |              |                              | 2     |         |                |         |           |         |                           |                                                |                                                                                                    |                |
| Speichern    | Neue Su    | iche !   | Suche är  | ndern          | 👘 Mas        | senfeldsetzung               | 7     |         |                |         |           |         |                           |                                                |                                                                                                    |                |
| Suchbegriff/ | e: Prüfung | sbezeich | nnung: te | est ; Mün      | dliche und ( | große schriftliche           | Prüfu | ngen: N | lein ; Semeste | r: WiSe | 2019; Ver | zweigur | ngsebene: 1               |                                                |                                                                                                    |                |
| Sucherget    | onis       |          |           |                |              |                              |       |         |                |         |           |         |                           |                                                |                                                                                                    |                |
| Aktionen     |            |          | uswahl    | TVD            | Nummer       | Drüfungstitel*               |       | PC      | Semestartun    | lahr    | D         | Drüfu   | ogedatum                  | Von Bis                                        | Paum                                                                                                    |                |
| Aktionen     |            | (1)      | uswann    | ТУР            | Nummer       | Prurungsuter                 |       | PG      | Semestertyp    | Jani    | Periode*  | Plulu   | ligsuatum                 | VOIT - DIS                                     | in 2                                                                                                    |                |
| <b>*</b> 📩   | a R        | 0        | )         | Prüfung        | INF-11890    | Test Prüfung<br>Informatik 1 | 1     | 1. PG   | WiSe           | 2019    | 1         | 17.02   | Massenfe                  | eldsetzung                                     |                                                                                                    |                |
| <b>*</b> 🛅   | a 🖹        |          | Į         | Prüfung        | INF-11890    | Test Prüfung<br>Informatik 1 | 1     | 2. PG   | WiSe           | 2019    | 1         | 01.02   | 1 Alle einge<br>keine Änd | egebenen Werte werden<br>derungen vornehmen wo | für die ausgewählte Prüfungstermine übernommen. Wenn Sie in ei<br>ollen, so lassen Sie dieses leer oder, bei Auswahlfeldern, unveränder | nem Feld<br>t. |
| K «« « 🚺     | 23         | >> >     |           |                |              |                              |       |         |                |         |           |         |                           | Prüfungsperiode                                | 12                                                                                                    |                |
| ✓ Alle ausw  | ählen 🦂    | Auswa    | hl zurüc  | <u>ksetzen</u> |              |                              |       |         |                |         |           |         |                           | Von - Bis                                      |                                                                                                    |                |
|              |            |          |           |                |              |                              |       |         |                |         |           |         |                           | Prüfer/-in                                     | ~                                                                                                    |                |
|              |            |          |           |                |              |                              |       |         |                |         |           |         |                           | Zweitprüfer/-in                                | ~                                                                                                    |                |
|              |            |          |           |                |              |                              |       |         |                |         |           |         |                           | Prüfungsform                                   | <b>~</b>                                                                                                    |                |
|              |            |          |           |                |              |                              |       |         |                |         |           |         | Maximale                  | Anzahl Teilnehmer/-<br>innen                   |                                                                                                    |                |
|              |            |          |           |                |              |                              |       |         |                |         |           |         |                           | Prüfungssprache                                | ~                                                                                                    |                |
|              |            |          |           |                |              |                              |       |         |                |         |           |         | Anwenden                  | Abbrechen                                      |                                                                                                    |                |